閱覽網上作品展步驟:

1.先到 eClass: 登入

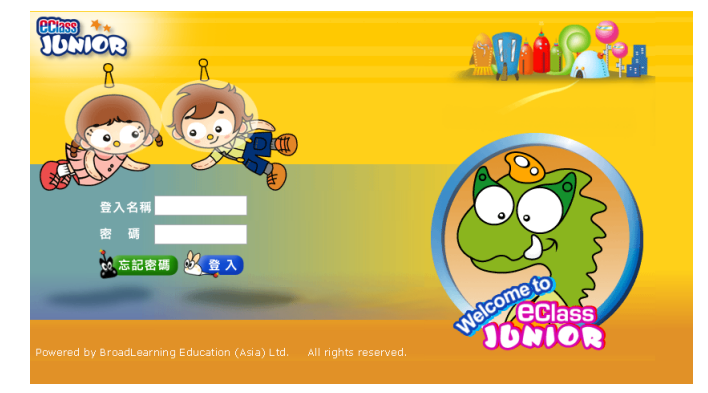

## 2.再到「學習中心」→「學科天地」→中文

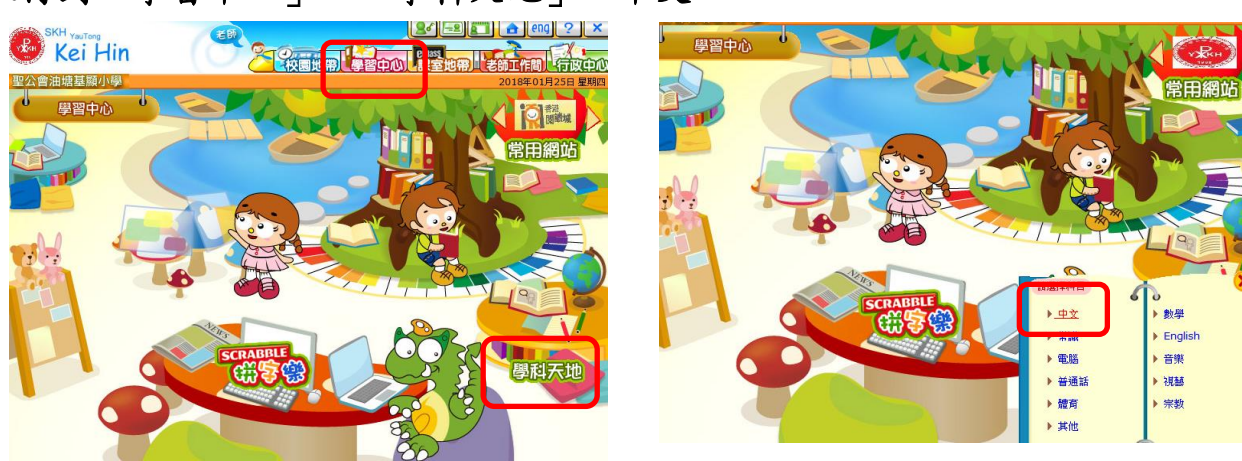

## 3.2017 網上作品展及其他中文科學生作品

| 類別 名稿 商介 提供 人氣想   2017年度二年級中文科網 何璇姬 老師 54   上作品展(第一期) () () () 何璇姬 老師 54   1 2017年度三年級中文科網 何璇姬 老師 36                                                                                                    | 🥮 2017年度網上作品展 📎 |                                |    |        |      |  |  |  |  |
|----------------------------------------------------------------------------------------------------|-----------------|--------------------------------|----|--------|------|--|--|--|--|
| 2017年度二年級中文科網<br>上作品展(第一期) (※) (※)   何璇姬 老師   54     2017年度三年級中文科網<br>上作品展(第一期) (※) (※)   何璇姬 老師   36                                                                                                    | 類別              | 名稱                             | 簡介 | 提供     | 人氣指數 |  |  |  |  |
| 2017年度三年級中文科網 何璇姬 老師 36   上作品展(第一期)                                                                                                    | POF<br>Adobe    | 2017年度二年級中文科網<br>上作品展(第一期) 📎 📎 |    | 何璇姬 老師 | 54   |  |  |  |  |
|                                                                                                    | POF<br>Adobe    | 2017年度三年級中文科網<br>上作品展(第一期) 📎 📎 |    | 何璇姬 老師 | 36   |  |  |  |  |
| 2017年度四年級中文科網     何璇姬 老師     29       上作品展(第一期)         29                                                                                                    | POF<br>Adobe    | 2017年度四年級中文科網<br>上作品展(第一期) 📎 📎 |    | 何璇姬 老師 | 29   |  |  |  |  |
| 2017年度六年級中文科網     何璇姬 老師     24       ▲     上作品展(第一期) ⑧ ⑨     ⑨     ○     24                                                                                                    | POF<br>Adobe    | 2017年度六年級中文科網<br>上作品展(第一期) 📎 🔞 |    | 何璇姬 老師 | 24   |  |  |  |  |
| 2017年度五年級中文科網     何璇姬 老師     16       ▲     上作品展(第一期) ⑧ ⑨     ●     ●     ●     ●     ●     ●     ●     ●     ●     ●     ●     ●     ●     ●     ●     ●     ●     ●     ●     ●     ●     ●     ●     ●     ●     ●     ●     ●     ●     ●     ●     ●     ●     ●     ●     ●     ●     ●     ●     ●     ●     ●     ●     ●     ●     ●     ●     ●     ●     ●     ●     ●     ●     ●     ●     ●     ●     ●     ●     ●     ●     ●     ●     ●     ●     ●     ●     ●     ●     ●     ●     ●     ●     ●     ●     ●     ●     ●     ●     ●     ●     ●     ●     ●     ●     ●     ●     ●     ●     ●     ●     ●     ●     ●     ●     ●     ●     ●     ● | POF<br>Adobe    | 2017年度五年級中文科網<br>上作品展(第一期) 📎 📎 |    | 何璇姬 老師 | 16   |  |  |  |  |
| 2017年度一年級中文科網     何璇姬 老師     14       ▲     上作品展(第一期) ⑧ ⑨     ●     ●     ●     ●     ●     ●     ●     ●     ●     ●     ●     ●     ●     ●     ●     ●     ●     ●     ●     ●     ●     ●     ●     ●     ●     ●     ●     ●     ●     ●     ●     ●     ●     ●     ●     ●     ●     ●     ●     ●     ●     ●     ●     ●     ●     ●     ●     ●     ●     ●     ●     ●     ●     ●     ●     ●     ●     ●     ●     ●     ●     ●     ●     ●     ●     ●     ●     ●     ●     ●     ●     ●     ●     ●     ●     ●     ●     ●     ●     ●     ●     ●     ●     ●     ●     ●     ●     ●     ●     ●     ●     ●     ●     ●     ●     ●     ●     ●     ● | POF<br>Adobe    | 2017年度一年級中文科網<br>上作品展(第一期) 📎 📎 |    | 何璇姬 老師 | 14   |  |  |  |  |

| 📃 故事分享 📎 |                                        |                   |        |      |  |  |  |  |
|----------|----------------------------------------|-------------------|--------|------|--|--|--|--|
| 類別       | 名稱                                     | 簡介                | 提供     | 人氣指數 |  |  |  |  |
|          | 「 <b>勵</b> 事道來」全港講故事比<br>賽獲良好表現獎作品 🕥 🕥 | 3D周樂晴故事名稱:自己先站起來  | 何璇姬 老師 | 50   |  |  |  |  |
|          | 「 <b>勵</b> 事道來」全港講故事比<br>賽獲良好表現獎作品 📎 🕥 | 4F李穎沂故事名稱:讓我感動的故事 | 何璇姬 老師 | 27   |  |  |  |  |
|          | 「 <b>勵</b> 事道來」全港講故事比<br>賽獲良好表現獎作品 📎 🕥 | 3F劉長平故事名稱:樹蛙      | 何璇姬 老師 | 16   |  |  |  |  |
|          | 「勵事道來」全港講故事比<br>賽獲良好表現獎作品 📎 🕥          | 5A賴仟桐故事名稱:力克      | 何璇姬 老師 | 13   |  |  |  |  |
|          | 「勵事道來」全港講故事比<br>賽獲良好表現獎作品 📎 📎          | 5B陳婥琳故事名稱:痙攣飛人    | 何璇姬 老師 | 12   |  |  |  |  |
|          | 「勵事道來」全港講故事比<br>賽獲良好表現獎作品 📎 🕥          | 4D劉海藩故事名稱:余翠怡的故事  | 何璇姬 老師 | 8    |  |  |  |  |